uc3m Universidad Carlos III de Madrid

# SELF-ENROLLMENT GUIDE FOR NEW Ph.D. STUDENTS

#### **BEFORE STARTING**

Once the application for your Ph.D. program of choice is approved, you will be notified via certified mail with instructions on how to enroll. Enrollment provides academic monitoring benefits as well as access to the resources relevant to your doctoral research development. It also ensures full compliance with the rules and regulations for Ph.D. studies in Spain.

Since 2015-2016, you may perform the enrollment procedure online with our SELF-ENROLLMENT application (see page 7 of this guide).

You only need a computer with access to Internet to become a uc3m student. Do not forget to print copies of your proof of enrollment and tuition fees invoice (*abonarés*), when required.

**PLEASE NOTE:** If you have any issues during the enrollment process, please contact the Doctoral School office in your campus or send an e-mail to <u>gestiondoctorado@uc3m.es</u>

#### **ENROLLMENT PERIOD FOR NEW Ph.D. STUDENTS**

- For students starting on November 15<sup>th</sup> (first semester)
- For students starting on March 30<sup>th</sup> (second semester)

Please check the enrollment periods on our website: <u>https://www.uc3m.es/phdprogram/useful-information#enrollment</u>

As stated above, there are two official start dates for Ph.D. programs every year: November 15<sup>th</sup> and March 30<sup>th</sup>. These will be used to determine the total duration of your doctoral training.

#### **CONTINUING STUDENTS**

As a continuing student, you must re-enroll at the beginning of each academic year in order to keep your academic record active; otherwise, your record will be closed and you will be no longer considered a uc3m student. Re-enrollment instructions can be found in our Renovation guide for continuing students.

• Re-enrollment period for continuing students available on https://www.uc3m.es/phdprogram/useful-information#enrollment

#### **TUITION FEES**

Tuition fees for new Ph.D. students cover the following costs:

• Administration fees: academic record proceedings, ID card issuance, school insurance (for students under 28 years of age), and registrar's office expenses.

• Academic monitoring of your doctoral year.

• **Complementary training ECTS credits** (up to a maximum of 40): applicable only if the Academic Commission of your doctoral program deemed these credits as mandatory in your admission resolution.

#### **PAYMENT OPTIONS**

You can fulfill your payment through any of the following options:

• **Bank deposit:** Provide your tuition fees invoice (*abonaré*) at any office of Banco Santander in Spain within ten days of enrollment (*Further instructions on how to print your invoice on page 16 of this guide*).

• **Direct billing**: Enter the bank account details where the payment is to be charged, as well as the personal data of the account holder. This option requires the account to be set up in one of the countries within the Single European Payments Area (SEPA) and have an IBAN code. Likewise, your current or term-time address must be within the SEPA zone, and must be also the same address you provided upon enrollment. Direct billing is obligatory if you are applying for a MEC scholarship.

• Virtual POS (Credit/debit card): If you do not have an account that meets the above requirements or just prefer to use your credit/debit card, you can pay via online card billing. The credit limit of your card must equal at least the sum of your tuition fees. Otherwise, change your payment option or cancel the enrollment procedure altogether by clicking on the *Disconnect* button.

#### SCHOLARSHIPS / FELLOWSHIPS / FINANCIAL AID PROGRAMS

Students with scholarship or financial aid program benefits are allowed to enroll online as well.

**Prior to enrollment**, you must have informed your Doctoral School Office of any prospective scholarship you may have applied for in order for it to be registered in our system by the time of your enrollment at uc3m. Only then will our application be able to make the discount or reimbursement of your tuition fees.

Otherwise, please get in touch with the Doctoral School Office in your campus or send an e-mail to gestiondoctorado@uc3m.es

#### **TUITION FEES EXEMPTIONS AND DISCOUNTS**

If you are eligible for any fees exemption or discount, you must provide valid proof of eligibility at your Doctoral School Office. You may send a copy by e-mail in advance, but the originals must be provided in due time (see deadlines below). Students may have benefits in the cases listed below

- Members of large family status (general or special)
- Students with disabilities
- Victims of terrorism
- Orphans of civil and military servants who perished in the line of duty

#### **PART-TIME ENROLLMENT**

Enrollment on a Ph.D. program usually requires full-time commitment. Exceptionally, and for justified reasons, the Academic Commission of your program may authorize part-time enrollment. Tuition fees will be adjusted accordingly.

#### STUDENTS STARTING Ph.D. IN MARCH

A reduced tuition fee will be applicable to students starting their Ph.D. studies in March (second semester). This fee is valid only for first enrollment.

#### E-MAIL ACCOUNT ACTIVATION. ACCESS TO Ph.D. MANAGEMENT AND AULA GLOBAL

Once your enrollment process is completed, your e-mail account must be activated. This is the main communication channel between the university and yourself, and allows you to receive notifications relevant to your training and perform administrative tasks. Incoming e-mails may be redirected to your personal account.

1. First of all, you will need to know your Student ID number (NIA). Please <u>check it here</u>.

2. With your NIA, please <u>activate your account</u>. You will need to click on the third option "In any other case".

## KEEP YOUR USERNAME AND PASSWORD SAFE, AS THESE ARE REQUIRED TO ACCESS ALL UC3M ONLINE STUDENT SERVICES: Ph.D. MANAGEMENT AND AULA GLOBAL

#### Other features of your uc3m e-mail account

These are the most important ones:

Ph.D. Management (Gestión Doctoral) allows you to perform, among others, the following tasks:

- Enrollment. Annual submission of your Ph.D. enrollment.
- **Ph.D. monitoring.** Publication of your Research Plan (and updates) and activity log. The assessment of your progress by the Academic Committee is registered here.

• Academic transcript. Check your classes, credits and grades, as well as your personal data and academic background.

Aula Global makes communication easier for you and your Ph.D. supervisors and coordinators. Get access to notifications, teaching material, and guidelines in our virtual student classrooms.

Forgot your password? Retrieve or reset it at our <u>Password Management service</u> with your <u>digital certificate</u>, electronic ID or password retrieval method. In any other case, send an e-mail to <u>caso@uc3m.es</u>, attaching a scan of your ID or passport and your UC3M username.

#### VALIDATE YOUR ENROLLMENT

Once the enrollment process is completed, you must fulfill the payment of tuition fees and provide the following documents, either in person or through regular mail, at the Doctoral School in your campus (the first two were already attached to your application for admission). Certified copies are required in some cases. If you cannot have your copies certified in advance, provide these along with the originals and our administration staff will do it for free.

• **Certified copy** of your previous degree certificate (Master's or equivalent), or issuance receipt. *Not* required for former uc3m students.

• **Certified copy** of academic transcript of your previous degree (Master's or equivalent) with grades. *Not required for former uc3m students.* 

• **Certified copy** of the certificate issued by your former university or institution stating that your previous degree grants access to PhD-level studies. *Not required for students from Spanish universities.* 

o If these three documents are issued by a foreign institution, they must be provided in either **English or Spanish** (with an official translation attached if necessary).

o If your former institution is located outside the *European Higher Education Area (EHEA)*, you are required to submit both your degree certificate and academic transcript legalized via diplomatic channels or the Apostille of The Hague Convention (when applicable). Please bear in mind that this procedure must be done at the country of origin; therefore, it is strongly recommended to do it well in advance.

Find which legalization procedure applies to your country: Legalization of Foreign Degrees

• **Certified copy** of documents stating your exemption from tuition fees, when applicable. For instance, proof of financial aid programs or other deductions recognized by the Spanish Administration: Large Family status card, Disabled Identification Card, proof of exemption for victims of terrorist attacks (including their spouses and children) or children of civil and military servants who perished in the line of duty.

• **Ph.D. Written Agreement\***, a document approved by all parties involved in the development of your thesis project (tutor, advisor, Academic Committee, and yourself) stating the fundamental rights and responsibilities within the framework of your project as well as any specific terms (such as confidentiality or copyright clauses, use of research results, conflict-resolution procedures, etc.), that may be relevant for the correct execution of your research. Subsequent annexes may be attached to the original document throughout your doctoral training period if necessary.

• **Ph.D. tutor and/or advisor designation\*.** This document must be signed as well by all parties involved.

\*Templates for the last two documents will be provided upon notification of your admission to the program. Otherwise, you may request these at the Doctoral School Office.

Document submission deadlines: November 30 (first semester) and April 15 (second semester).

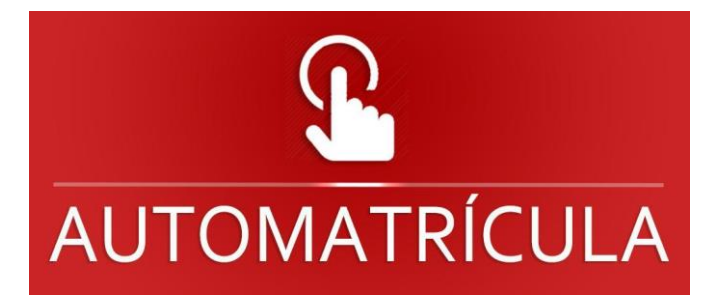

# 1. Self-enrollment

In this section we will guide you through every step of the actual enrollment process as previously explained above. Click <u>here</u> to sign in.

|          | uc3m Universidad<br>Carlos III<br>de Madrid                 |
|----------|-------------------------------------------------------------|
|          | Sign in                                                     |
| 4        | Üser                                                        |
| <b>a</b> | Password                                                    |
|          | Log In<br>Click here if you can not see this page correctly |

- **Username**: DNI/NIE/passport number without blanks. The document must be the same provided at the time of admission. Complete with zeros on the left if necessary.

- **Password**: The one provided at the time of admission.

If you forgot your password, please send an email to caso@uc3m.es Click on "Enrollment and academic management"

| uc3m Universidad Carlos III de Madrid |                                       |                                 | • A • |
|---------------------------------------|---------------------------------------|---------------------------------|-------|
| Home                                  |                                       |                                 |       |
| Home                                  |                                       |                                 |       |
| Applications Academic report          | Enrollment and academic<br>management | Ph.d. monitoring and assessment |       |

# 2. Personal data

Click on **Tuition** (upper line on the left), then select **Tuition** again in the drop down menu.

| ≡ III uc3m Universidad Car | los III de Madrid                    |
|----------------------------|--------------------------------------|
| 🖀 Home                     | Enrollment and Academic Management / |
| D Tuition ~                | 1                                    |
| Tuition                    |                                      |
| Tuition Consultation       |                                      |
| Student Information        |                                      |
| Pending payments TPV       |                                      |
|                            |                                      |
|                            |                                      |
|                            |                                      |

**Please review your personal data** available in our student database before proceeding any further. Enter or modify any info if necessary.

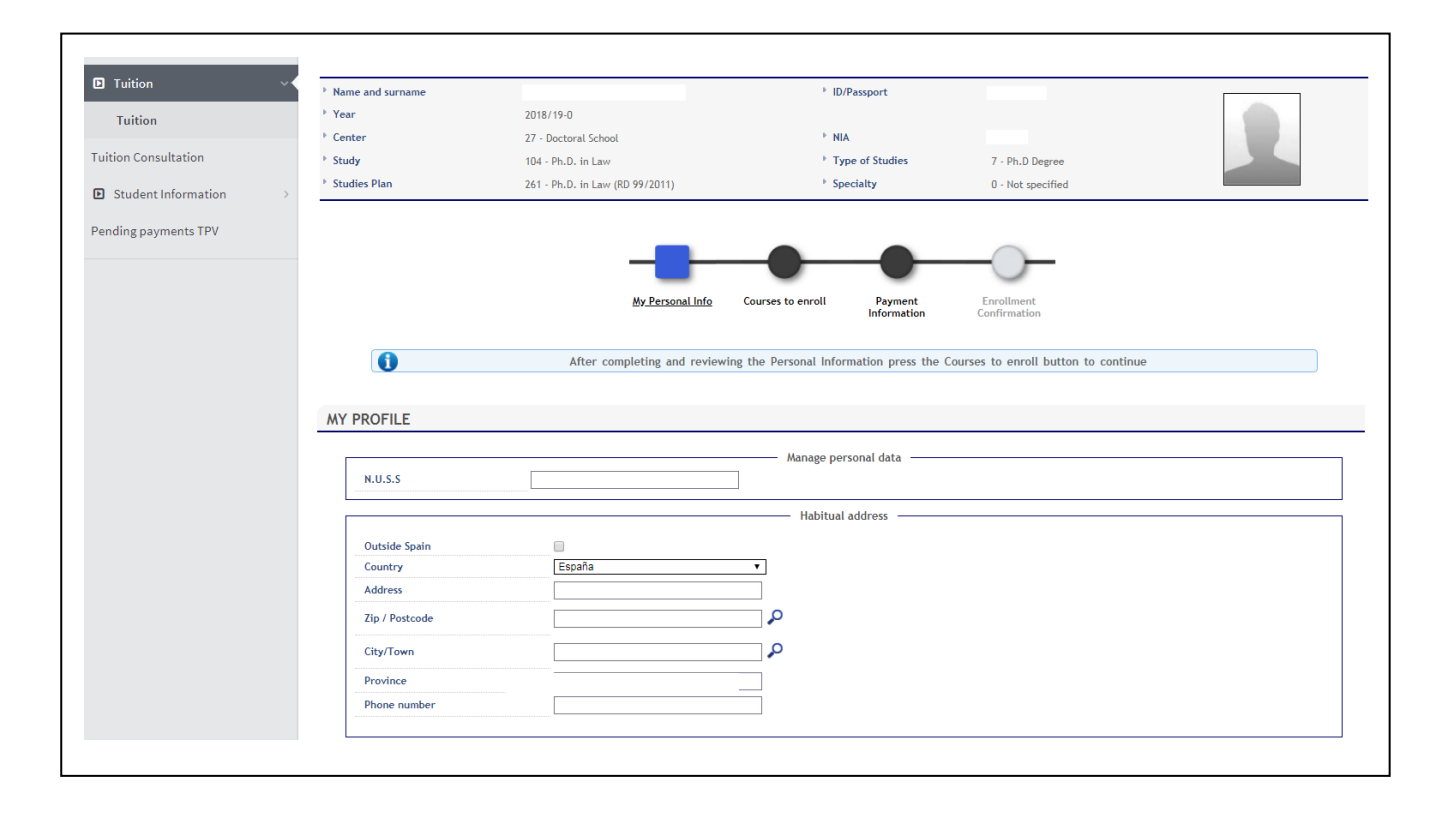

| Address during the c | ourse |    |  |
|----------------------|-------|----|--|
| Address              |       | ]  |  |
| Zip / Postcode       | 99999 | Q. |  |
| City/Town            |       |    |  |
| Province             |       |    |  |
| Country              |       | •  |  |
| Phone number         |       |    |  |

Authorizes to share address

|                          | Birth Data           |                  |               |                                                                                                    |
|--------------------------|----------------------|------------------|---------------|----------------------------------------------------------------------------------------------------|
|                          | Outside Spain        |                  |               |                                                                                                    |
|                          | Date of birth        |                  | for example   | . DD/MM/YYYY                                                                                                    |
|                          | Country of birth     | España           | Ter crampic   |                                                                                                    |
|                          | City/Town            |                  | _<br>^ (      | Our system will provide your official                                                                                                    |
|                          | Zip / Postcode       |                  | <b>_</b>      | uc3m student's e-mail address,                                                                                                    |
|                          | Province             |                  |               | according to this format:                                                                                                    |
|                          | Country nationals    | ·····            |               | 100 <b>XXXXXX</b> @alumnos.uc3m.es<br>(NIA)                                                                                                    |
|                          | – Contact data –     |                  |               | NIA=uc3m Student's Identification number                                                                                                    |
|                          | Mobile Phone         |                  |               |                                                                                                    |
|                          | Another mobile phone |                  | Optional      | Login (username): 100XXXXXX<br>Becoword: Your password will be                                                                                          |
|                          | E-mail               | @alumnos.uc3m.es |               | generated once the enrollment process                                                                                                    |
|                          | Another e-mail       | @gmail.com       | Optional Next | is finished and your e-mail account<br>activated. It can be modified later if you<br>wish.                                                              |
| Enter yo<br>here.        | our personal e-mail  | address          |               | These keywords will provide access to uc3m's student Intranet (Global                                                                                   |
| Once al<br><b>Next</b> . | l fields are complet | ed, click        |               | campus, Global classroom, and Virtual<br>classroom) throughout your whole<br>doctoral studies period. <b>Please write</b><br>them down in a safe place. |
|                          |                      |                  | $\backslash$  | 、                                                                                                    |

# 3. Course selection

Click on the "+" icon on the left to select the **"Ph.D. monitoring first academic year"** course.

|                                                                                      |                                |                   |                                      |                        | $\bigcirc$                 |               |                         |
|--------------------------------------------------------------------------------------|--------------------------------|-------------------|--------------------------------------|------------------------|----------------------------|---------------|-------------------------|
|                                                                                      | Recor selection                | My Personal Info  | Courses to enroll                    | Payment<br>Information | Enrollment<br>Confirmation |               |                         |
| 0                                                                                    | After completing and           | reviewing the cou | rses to enroll, press                | the Payment Informa    | ation button to cont       | inue          |                         |
|                                                                                      |                                |                   |                                      |                        |                            |               |                         |
|                                                                                      |                                |                   | — ⊡ OPTIONS —                        |                        |                            |               |                         |
| Specialty         0 - Not specif           Permanency Regime         0 - Full-time t | ied<br>basis                   |                   |                                      |                        |                            |               |                         |
|                                                                                      |                                | Select            | a course to                          | begin                  |                            |               |                         |
|                                                                                      |                                |                   |                                      | 5                      |                            |               |                         |
| rian                                                                                 | Filters:                       | Compulsory C      | ourses of humanities<br>e:   Period: | Professional skills    | Electives                  |               |                         |
| Show 25  entries                                                                     |                                |                   |                                      |                        |                            | Global search |                         |
|                                                                                      | Subject                        |                   | ♦ Class                              | Credits                | ¢ Course ¢                 | Period 🗘      | Group 🗢 tests<br>missed |
| 16085 - 1                                                                            | Ph.D. monitoring 1(st) academi | ic year           | Research                             | 0.0                    | хх                         | Annual        | 0                       |
|                                                                                      |                                |                   |                                      |                        |                            |               |                         |

The menu should now look like this:

|                      |                                                   | -                                        |                          | •                       |                |          | -              | )              |         | -0                  | -             |              |          |                 |
|----------------------|---------------------------------------------------|------------------------------------------|--------------------------|-------------------------|----------------|----------|----------------|----------------|---------|---------------------|---------------|--------------|----------|-----------------|
|                      |                                                   |                                          | Recor selection My F     | Personal Info <u>Co</u> | ourses to enro | Ш        | Payn<br>Inform | nent<br>nation | C       | Enrollme<br>onfirma | ent<br>tion   |              |          |                 |
| 1                    |                                                   | Af                                       | ter completing and revi  | iewing the courses      | to enroll, p   | ress the | e Paym         | ient Info      | rmation | button              | to continue   |              |          |                 |
| JRSES TO             | D ENROLL                                          |                                          |                          |                         |                |          |                |                |         |                     |               |              |          |                 |
|                      |                                                   |                                          |                          |                         |                |          |                |                |         |                     |               |              |          |                 |
| Specialty<br>Permane | /<br>ency Regime                                  | 0 - Not specified<br>0 - Full-time basis |                          |                         |                |          |                |                |         |                     |               |              |          |                 |
|                      |                                                   |                                          |                          |                         | MY SELECTI     | ом —     |                |                |         |                     |               |              |          |                 |
|                      | Subject                                           | Center                                   | Plan                     | Cla                     | iss Credits    | Cycle (  | ourse          | Module         | Period  | Group               | State         | Observations | Language | tests<br>missed |
| 2                    | 16085 - Ph.D.<br>monitoring 1(st<br>academic year | ) 27 - Doctoral School                   | 262 - Ph.D. in Economics | (RD 99/2011) Rese       | arch 0.0       | 3        | xx             | хх             | Annual  | 99                  | Not mandatory |              |          | 0               |
|                      |                                                   |                                          |                          |                         |                |          |                |                |         |                     |               |              |          |                 |
| Plan                 |                                                   |                                          |                          |                         |                |          |                |                |         |                     |               |              |          |                 |
|                      |                                                   |                                          | Filters: 🔲 Co            | ompulsory Cours         | es of humanit  | ies 🔲 P  | rofessi        | onal skill     | s 🗌 Ele | ctives              |               |              |          |                 |
| Shov                 | v 25 🔻 entries                                    |                                          |                          | cou                     |                |          | J              |                |         |                     | Glo           | bal search   |          |                 |
|                      |                                                   |                                          | Subject                  |                         | ÷ C            | ass      | ÷              | Credits        | ÷       | Course              | e 🗢 Per       | iod 🗢 G      | roup \$  | test<br>misse   |
|                      | ·                                                 |                                          |                          | No                      | matching reco  | ds found |                |                |         |                     |               |              | · · ·    |                 |
| Shov                 | ving 0 to 0 of 0 entries                          |                                          |                          |                         |                |          |                |                |         |                     |               |              | Pre      | vious N         |
|                      |                                                   |                                          |                          |                         |                |          |                |                |         |                     |               |              |          |                 |

## Part-time enrollment status:

Here you may check if your request for part-time has been approved.

## **Complementary training:**

If the Academic Committee of your Ph.D. program deemed some complementary training as mandatory in your admission resolution, you must enroll in those courses here as well. They will be already listed in the *Pre-registered* tab, as shown below. You must select ALL courses by clicking on the **!** icon.

|                   |                                 |                                                |                                     | <u></u>     |           | -         | Inform | nation             |         | onfirma | ation         |              |          |           |
|-------------------|---------------------------------|------------------------------------------------|-------------------------------------|-------------|-----------|-----------|--------|--------------------|---------|---------|---------------|--------------|----------|-----------|
| 0                 |                                 |                                                | After completing and reviewing the  | courses to  | enroll, j | oress the | e Paym | ne <b>r</b> t Info | rmatior | butto   | n to continue |              |          |           |
| JRSES T           | O ENROLL                        |                                                |                                     |             |           | /         |        |                    |         |         |               |              |          |           |
|                   |                                 |                                                |                                     | =           | OPTIONS   |           |        |                    |         |         |               |              |          | _         |
| Special<br>Perman | y<br>ency Regime                | 0 - Not specified<br>0 - Full-time basis       | ;                                   |             |           |           |        |                    |         |         |               |              |          |           |
|                   |                                 |                                                | /                                   |             | SELECTI   | ON —      |        |                    |         |         |               |              |          |           |
|                   | Subj                            | ect Center                                     | Plan                                | Class       | Credits   | Cycle (   | Course | Module             | Period  | Group   | State         | Observations | Language | te<br>mis |
| 2                 | 16085 -<br>monitorir<br>academi | Ph.D.<br>ng 1(st) 27 - Doctoral Scho<br>c year | 262 - Ph.O. in Economics (RD 99/201 | 1) Research | 0.0       | 3         | хх     | xx                 | Annual  | 99      | Not mandatory |              |          |           |
|                   |                                 |                                                |                                     |             |           |           |        |                    |         |         |               |              |          |           |
| Plan              | Pre-registered                  |                                                |                                     |             |           |           |        |                    |         |         |               |              |          |           |
|                   |                                 |                                                |                                     |             |           |           |        |                    |         |         |               |              |          |           |
| ſ                 |                                 | Subject                                        | Class                               |             | Credi     | ts        |        | Course             |         | P       | eriod         | Group        | te       | ests      |
|                   |                                 | 14329 -                                        | Additional training                 |             | 3.5       |           |        | xx                 |         | A       | Innual        | 99           |          | 0         |
|                   |                                 | 14330 -                                        | Additional training                 |             | 3.5       |           |        | XX                 |         | A       | Innual        | 99           |          | 0         |
|                   |                                 |                                                |                                     |             |           |           |        |                    |         |         |               |              |          |           |

Click Next to continue.

# 4. Payment information

In this section you must select a payment method for your tuition fees. Here's a reminder of the three different options available:

• **Bank deposit:** You can make your payment in any of Banco de Santander's branch offices in Spain by presenting your tuition fees invoice (*abonaré*) within ten days of enrollment (*Further instructions on how to print your invoice on page 16 of this guide*).

• **Direct Billing**: You must enter the bank account details where you wish the payment to be charged, as well as the personal details of the account holder. This option requires the account to be set up in a state member of the <u>Single European Payments Area (SEPA)</u> and have an IBAN code. Likewise, your current or term-time address must be within the SEPA zone, and be the same address you registered with us upon enrolling (in the "personal data" section). Direct billing is obligatory if you are applying for a MEC scholarship.

• Virtual POS (credit/debit card): If you do not have an account that meets the above requirements or just prefer to use your credit/debit card, you can pay via online card billing. The funds available in your card or its credit limit must equal at least the sum of your tuition fees. Otherwise, you can modify your payment option or cancel the enrollment procedure altogether by clicking on the *Disconnect* button.

# **Reduced tuition fees:**

The "Discount" checkbox will be ticked if you qualify for reduced tuition fees (either through a part-time enrollment or a one-semester academic year starting in March).

**PLEASE NOTE:** If you start your doctoral studies in March or applied for a part-time enrollment and our system shows otherwise, please contact the Doctoral School office in your campus or send an e-mail to gestiondoctorado@uc3m.es

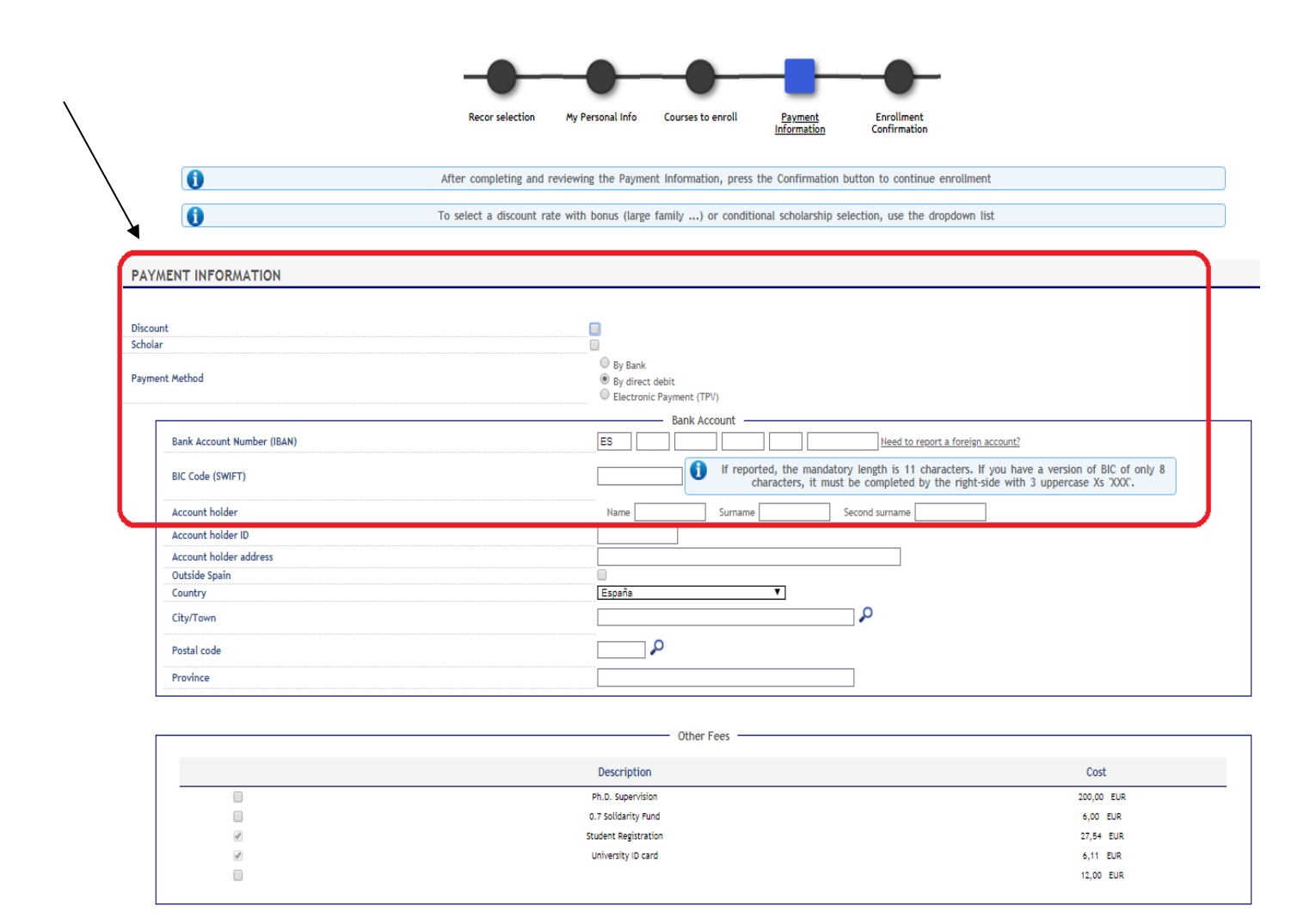

# Scholarships:

Likewise, for students with scholarship or financial aid program benefits, their "Scholar" and "Type of Scholarship" fields will appear already ticked.

<u>PLEASE NOTE</u>: We remind you that, prior to enrollment, you must inform uc3m's Doctoral School office of any scholarship or pre-doctoral financial aid you may have applied for. If the information in our database regarding scholarships or fee discounts is not correct, please contact the Doctoral Shool office in your campus or send an e-mail to <u>gestiondoctorado@uc3m.es</u>

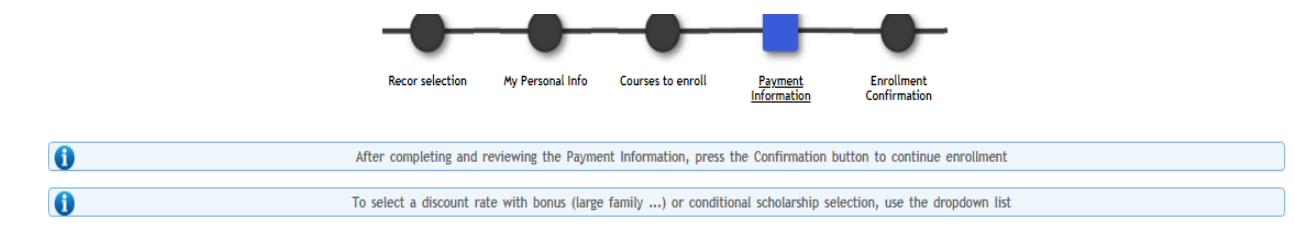

| PAYMENT INFORMATION | ł |
|---------------------|---|
|---------------------|---|

| ar                         |                                                                                                    |
|----------------------------|----------------------------------------------------------------------------------------------------|
| of scholarship             | Available Selected                                                                                                    |
| ent Method                 | <ul> <li>By Bank</li> <li>By direct debit</li> <li>Electronic Payment (TPV)</li> </ul>                                                                                  |
| Bank Account Number (IBAN) | Bank Account                                                                                                    |
| BIC Code (SWIFT)           | If reported, the mandatory length is 11 characters. If you have a version of BIC of only 8 characters, it must be completed by the right-side with 3 uppercase Xs XXXC. |
| Account holder             | Name Surname Second surname                                                                                                    |
| Account holder ID          |                                                                                                    |
| Account holder address     |                                                                                                    |
| Outside Spain              |                                                                                                    |
| Country                    | España 🔻                                                                                                    |
| City/Town                  | ٩                                                                                                    |
| Postal code                | ٩                                                                                                    |
| Province                   |                                                                                                    |

|          | Uther Fees           |            |
|----------|----------------------|------------|
|          | Description          | Cost       |
|          | Ph.D. Supervision    | 200,00 EUR |
|          | 0.7 Solidarity Fund  | 6,00 EUR   |
| <b>v</b> | Student Registration | 27,54 EUR  |
| Ø        | University ID card   | 6,11 EUR   |

**Please check all information carefully** before choosing your preferred payment option: Bank deposit, direct billing, or virtual POS (credit/debit card).

Here is a detailed reminder of how to proceed with each of these methods:

## 4.1. Bank deposit

If you wish to make your payment in person, please select the "By Bank" option and click **Next.** Our application will subsequently generate an invoice (*abonaré*) that you must present at any of Banco Santander's branch offices in Spain within ten days of enrollment.

|        |                  |                         |                     |                        | _                      |                              |            |  |
|--------|------------------|-------------------------|---------------------|------------------------|------------------------|------------------------------|------------|--|
|        |                  | Recor selection         | My Personal Info    | Courses to enroll      | Payment<br>Information | Enrollment<br>Confirmation   |            |  |
|        | 0                | After completing and r  | eviewing the Payme  | ent Information, press | the Confirmation b     | outton to continue enrollmen | t          |  |
|        | 0                | To select a discount ra | e with bonus (large | e family) or conditi   | ional scholarship se   | lection, use the dropdown li | st         |  |
|        |                  |                         |                     |                        |                        |                              |            |  |
| PAY/   | MENT INFORMATION |                         |                     |                        |                        |                              |            |  |
|        |                  |                         |                     |                        |                        |                              |            |  |
| Discou | int              |                         |                     |                        |                        |                              |            |  |
| Schola | r                |                         |                     | ink                    |                        |                              |            |  |
| Payme  | ent Method       |                         | O By di             | rect debit             |                        |                              |            |  |
|        |                  |                         | U Elect             | ronic Payment (TPV)    |                        |                              |            |  |
| Г      |                  |                         |                     | Other Fees             |                        |                              |            |  |
|        |                  |                         | Descripti           | ion                    |                        |                              | Cost       |  |
|        |                  |                         | Ph.D. Superv        | vision                 |                        |                              | 200,00 EUR |  |
|        |                  |                         | 0.7 Solidarity      | / Fund                 |                        |                              | 6,00 EUR   |  |
|        |                  |                         | Student Regist      | tration                |                        |                              | 27,54 EUR  |  |
|        | ×.               |                         | University ID       | ) card                 |                        |                              | 6,11 EUR   |  |
|        |                  |                         |                     |                        |                        |                              | 12,00 EUR  |  |
| L      |                  |                         |                     |                        |                        |                              |            |  |

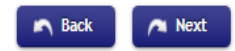

# 4.2. Direct billing

To make your payment online with no credit/debit cards involved, select the "Direct billing" option. Enter the details of the bank account where you wish your tuition fees to be charged, including the 24-digit (plus IBAN) code and holder's name.

|   | Recor selection          | My Personal Info    | Courses to enroll     | Payment<br>Information | Enrollment<br>Confirmation      |  |
|---|--------------------------|---------------------|-----------------------|------------------------|---------------------------------|--|
| 0 | After completing and re  | eviewing the Payme  | nt Information, press | the Confirmation I     | outton to continue enrollment   |  |
| 0 | To select a discount rat | e with bonus (large | family) or conditi    | ional scholarship se   | election, use the dropdown list |  |

#### PAYMENT INFORMATION

1

| upt                        |                                                                                                    |  |
|----------------------------|----------------------------------------------------------------------------------------------------|--|
| ar                         |                                                                                                    |  |
|                            | By Bank                                                                                                    |  |
| ent Method                 | By direct debit                                                                                                    |  |
|                            | Clectronic Payment (TPV)                                                                                                    |  |
|                            | Bank Account                                                                                                    |  |
| Bank Account Number (IBAN) | ES xx xxxx xxx xxx xxx Nooxx Need to report a foreign account?                                                                                                    |  |
| BIC Code (SWIFT)           | If reported, the mandatory length is 11 characters. If you have a version of BIC of only 8 characters, it must be completed by the right-side with 3 uppercase Xs 'XXX'. |  |
| Account holder             | Name x0000000000000 Surname x00000000000 Second surname x0000000000000                                                                                                   |  |
| Account holder ID          |                                                                                                    |  |
| Account holder address     |                                                                                                    |  |
| Outside Spain              |                                                                                                    |  |
| Country                    | España 🛛 🔻                                                                                                    |  |
| City/Town                  | <u>م</u>                                                                                                    |  |
| Postal code                |                                                                                                    |  |
| Province                   |                                                                                                    |  |
|                            |                                                                                                    |  |
|                            | Other Fees                                                                                                    |  |
|                            |                                                                                                    |  |
|                            | Description Cost                                                                                                    |  |
|                            | Ph.D. Supervision 200,00 EUR                                                                                                    |  |
|                            | 0.7 Solidarity Fund 6,00 EUR                                                                                                    |  |
| <b>e</b>                   | Student Registration 27,54 EUR                                                                                                    |  |

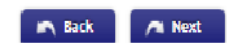

# 4.3. Virtual POS (credit/debit card)

If you chose to pay online by credit/debit card, a prompt message will first remind you to check that the funds available in your card or its credit limit equal at least the sum of your tuition fees. This is strongly suggested in order to prevent any issues that may affect your enrollment process.

University ID card

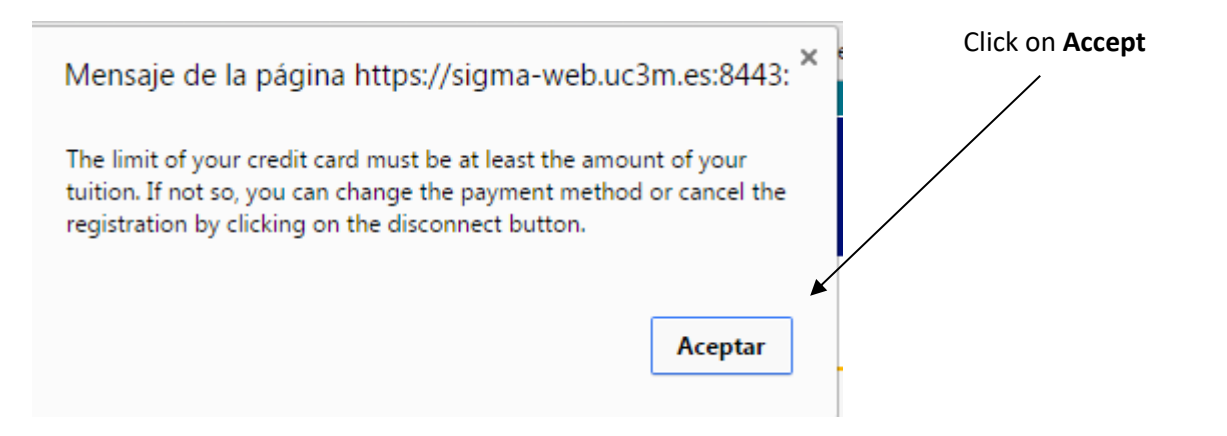

6,11 EUR

12,00 EUR

|                 | Recor selection My Personal Info Courses to enroll                                   | Payment Enrollment<br>Information Confirmation |            |  |  |
|-----------------|--------------------------------------------------------------------------------------|------------------------------------------------|------------|--|--|
| 0               | After completing and reviewing the Payment Information, pr                           | ess the Confirmation button to continue enro   | ollment    |  |  |
| 0               | To select a discount rate with bonus (large family) or con                           | ditional scholarship selection, use the dropd  | own list   |  |  |
| AYMENT INFORMAT | ол                                                                                   |                                                |            |  |  |
| scount          |                                                                                      |                                                |            |  |  |
| holar           |                                                                                      |                                                |            |  |  |
| yment Method    | <ul> <li>By Bank</li> <li>By direct debit</li> <li>Electronic Payment (TP</li> </ul> | V)                                             |            |  |  |
|                 | Other Fees                                                                           |                                                |            |  |  |
|                 | Description                                                                          |                                                | Cost       |  |  |
|                 | Ph.D. Supervision                                                                    |                                                | 200,00 EUR |  |  |
|                 | 0.7 Solidarity Fund                                                                  | 0.7 Solidarity Fund 6,00 EUR                   |            |  |  |
| <b>A</b>        | Student Registration                                                                 | Student Registration 27,54 EUR                 |            |  |  |
|                 | University ID card 6,11 EUR                                                          |                                                |            |  |  |
| all a           |                                                                                      |                                                |            |  |  |

Select the Electronic payment (TPV) option and click Next.

# 4.4. Confirm your enrollment details

All information regarding the selected courses and total tuition fees will be summed up in your <u>Provisional</u> <u>enrollment application</u>. Please check this carefully before confirming your enrollment at uc3m.

For detailed information on tuition fees for academic year 2016-2017, click here.

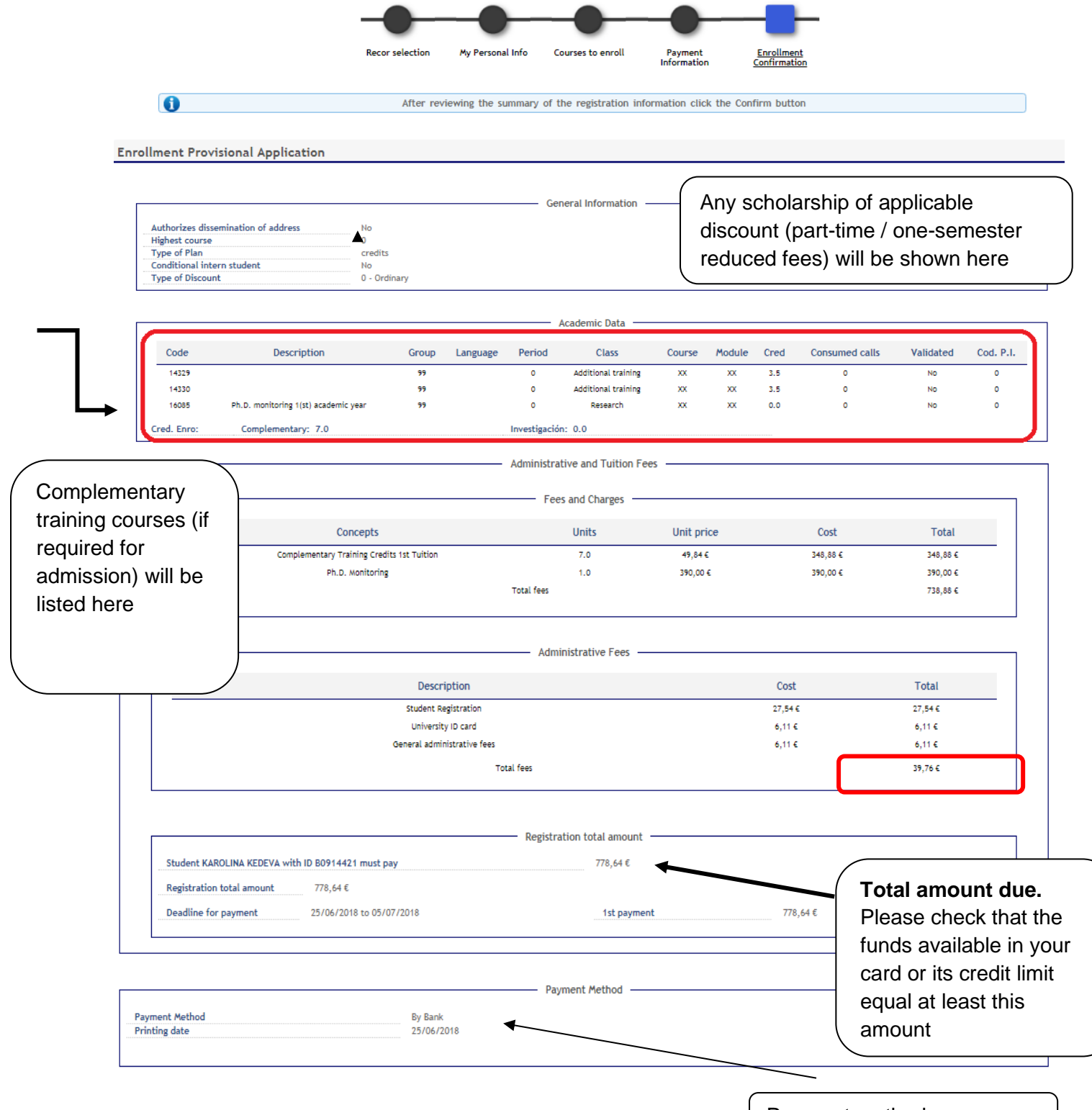

Payment method

The registrations applied after the deadline and the ampliations of the registrations will be charged in the dates you can find at the payment's calendar. You can consult it at: http://uc3m.es/ss/Satellite/Postgrado/es/TextoMixta/1371212431964/

The extracommunitary students that prove having a valid residence permit will be charged the ordinary payment.

This enrollment will be done previously to the checking of the compliance of the academic rules by the students services. If any anomaly is found, we'll proceed to the anulation of the enrollment

Students' Personal and academic data will be included in the University's registration files, in Getafe (C/ Madrid # 126, 28903 Getafe - Madrid), administered by the university's Management office. The data will be used only for academic and administrative purposes, computer processes for academic registration, tuition fees, records storage, and examination records. The Universidad Carlos III de Madrid, pursuant to art. 116 c) of its statute, will publish course grades and transfer personal data to banks that collabore with the university for the sole purpose of producing the university ID card and to Fundación Universidad Carlos III solely for activities authorized by the University. Students have the right to access, rectify, cancel data and to post grievances in writing to the Management of the University Carlos III of Madrid, C / Madrid, No. 126, 28903 - Getafe (Madrid), in accordance with articles 14 to 17 LO15/1999 of 13 December regarding the Protection of Personal Data and 6 article of law 8/2001 of July 13, on the Protection of Personal Data of the regional government of Madrid.

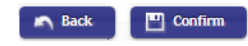

Read the disclaimers and click Confirm.

# 5. Fulfill your payment

## 5.1. Bank deposit

Once your enrollment process is completed, our system will generate an invoice required to complete the payment process in person at any Banco de Santander branch offices within the Spanish territory.

## 5.2. Direct billing

uc3m will automatically charge your tuition fees to the provided bank account. No further procedure is needed.

# 5.3. Virtual POS (credit/debit card)

The application will show all details of the amount due.

| Selected payment info Center Carter Carter C | rmation<br>27 - Doctoral School<br>MAT - Matriculación<br>7 -<br>778.64 € |                                                              |
|----------------------------------------------------------------------------------------------------|---------------------------------------------------------------------------|--------------------------------------------------------------|
|                                                                                                    |                                                                           | Your payment will be processed by credit card or debit card. |
|                                                                                                    |                                                                           | Click on Accept                                              |

You will be redirected to a secure payment gateway (virtual POS). Please enter the details of your credit/debit card.

|                     | <u>ئە</u>                         | Santander Elavon                                                   |                                                                   | English ▼                                           |
|---------------------|-----------------------------------|--------------------------------------------------------------------|-------------------------------------------------------------------|-----------------------------------------------------|
|                     | Choose<br>payment<br>method       | e 2 Checking<br>authentication                                     | on A Authentication                                               | ng 21 4 Transaction                                 |
|                     | Amount:                           | 429,76 €                                                           | Card Number                                                       | (16-digit code)                                     |
|                     | Merchant:                         | SIGMA GESTION<br>UNIVERSITA.                                       | Expiry Date:                                                      | Expiration date                                     |
|                     | Order:                            | 24320                                                              | Security Cod                                                      | e: (month/year)                                     |
|                     | Date:                             | 09/09/2015 13:35<br>Verificator<br>VISA MasterCard.<br>SecureCode. | Cancel                                                            | Accept                                              |
| CVV (Security code) |                                   | (c) 2014 Redsys Servicios de Pro                                   | Powered by <b>Pedsýs</b><br>ocesamiento. SL - All rights reserved | Click on <u>Accept</u> to confirm<br>the payment    |
|                     |                                   |                                                                    |                                                                   |                                                     |
| Aufracia<br>40      | ie Symbol<br>21 0324 1453 0964 34 | Que es el Código de<br>cifras impreso en el re                     | • Validación (CodValid)?:<br>verso de las tarjetas Visa d         | : es un código de <u>tres</u><br>o Mastercard (para |

tarjetas Maestro no dígitos de la tarjeta superior del panel d En algunas tarjetas

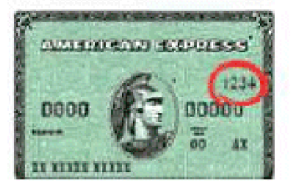

<u>cifras</u> impreso en el reverso de las tarjetas Visa o Mastercard (para tarjetas Maestro no existe, en su lugar introduzca los tres últimos dígitos de la tarjeta). Este número aparece en cursiva en la parte superior del panel de firma (ver imagen). En algunas tarjetas el número de tarjeta impreso en cursiva en el

panel de firma no contiene 16 dígitos (puede haber solo 4), pero siempre estará seguido por el código de validación, que está formado por las tres últimas cifras a la derecha.

En las tarjetas <u>American Express el código se compone de 4 cifras</u>, en el frontal de la tarjeta (ver imagen inferior).

| ۵                             | Santander Elavon                             | English                                                         |
|-------------------------------|----------------------------------------------|-----------------------------------------------------------------|
| Select pay<br>method          | yment<br>2 Requesting additional information | A Verifying Ca 4 Transaction                                    |
| Payment                       | t details                                    | AUTHORIZED OPERATION WITH CODE:                                 |
| Amount:                       | 429,76 €                                     |                                                                 |
| Merchant:                     | SIGMA GESTION<br>UNIVERSITA.                 | Card Number: **********0004<br>Merchant Url: http://www.uc3m.es |
| Terminal:                     | 47792932-1                                   |                                                                 |
| Order<br>reference<br>number: | 24320                                        |                                                                 |
| Date:                         | 09/09/2015 13:35                             |                                                                 |
|                               |                                              |                                                                 |
|                               |                                              | Powered by Redsýs                                               |

| Wait while confirming pay | Vait while confirming payment information                                                                                                    |  |  |  |  |
|---------------------------|----------------------------------------------------------------------------------------------------|--|--|--|--|
|                           | Please wait                                                                                                    |  |  |  |  |
|                           | This process of confirmation of payment with the bank may take several minutes.                                                                   |  |  |  |  |
| ()                        | If after a few minutes is not received<br>confirmation shall be automatically cancel the<br>payment.<br>To cancel the payment at this time press: |  |  |  |  |
|                           | Return                                                                                                    |  |  |  |  |
|                           |                                                                                                    |  |  |  |  |
|                           |                                                                                                    |  |  |  |  |
|                           |                                                                                                    |  |  |  |  |
|                           |                                                                                                    |  |  |  |  |
|                           |                                                                                                    |  |  |  |  |
|                           |                                                                                                    |  |  |  |  |
|                           |                                                                                                    |  |  |  |  |
|                           |                                                                                                    |  |  |  |  |

|                                                                                    | Matricula > Matricula                                                                             |                                                                                                   |
|------------------------------------------------------------------------------------|---------------------------------------------------------------------------------------------------|---------------------------------------------------------------------------------------------------|
| Matricula     Matricula     Consulta Matricula     Cuestionario     Socierconómico | Información del pa<br>> Centro<br>> Actividad académica<br>> Tipo de estudio<br>> Importe a pagar | ago seleccionado<br>27 - Escuela de Doctorado<br>MAT - Matriculación<br>7 - Doctorado<br>817.42 c |
| Datos Alumno     Trámite de Pago TPV     ENLACES                                   |                                                                                                   | Se ha realizado el pago correctamente                                                             |
| <ul> <li>Horarios Grado</li> <li>Horarios Postgrado</li> </ul>                     |                                                                                                   | (commuar                                                                                          |
|                                                                                    |                                                                                                   |                                                                                                   |

Our system will show a payment confirmation message. Click on **Continue**.

**PLEASE NOTE:** If the payment procedure has not been successfully completed, you must enter the application again and click on "Trámite de pago por TPV" (Virtual POS payment) on the left menu.

| <ul> <li>Student Identificator Nu</li> <li>Name</li> <li>Identity card / Passport</li> </ul> | mber        |        |
|----------------------------------------------------------------------------------------------|-------------|--------|
| Search of pending                                                                            | ; payments  |        |
| Academic Year                                                                                | 2018/19-0 🔻 |        |
|                                                                                              |             | Search |

Select the academic year, then click **Search**.

Select the pending payment you wish to pay by credit/debit card.

The payment gateway will show again. Re-enter the details of your card and click Accept.

# 6. Enrollment receipt and information on your Ph.D. studies

Once your enrollment is confirmed, our application allows you to view, print, download, or send your enrollment receipt via e-mail. According to your preferred payment method, you must proceed as follows:

# 6.1. If you selected bank deposit payment:

Download and print your invoice to fulfill the payment in person at any Banco Santander's offices in Spain.

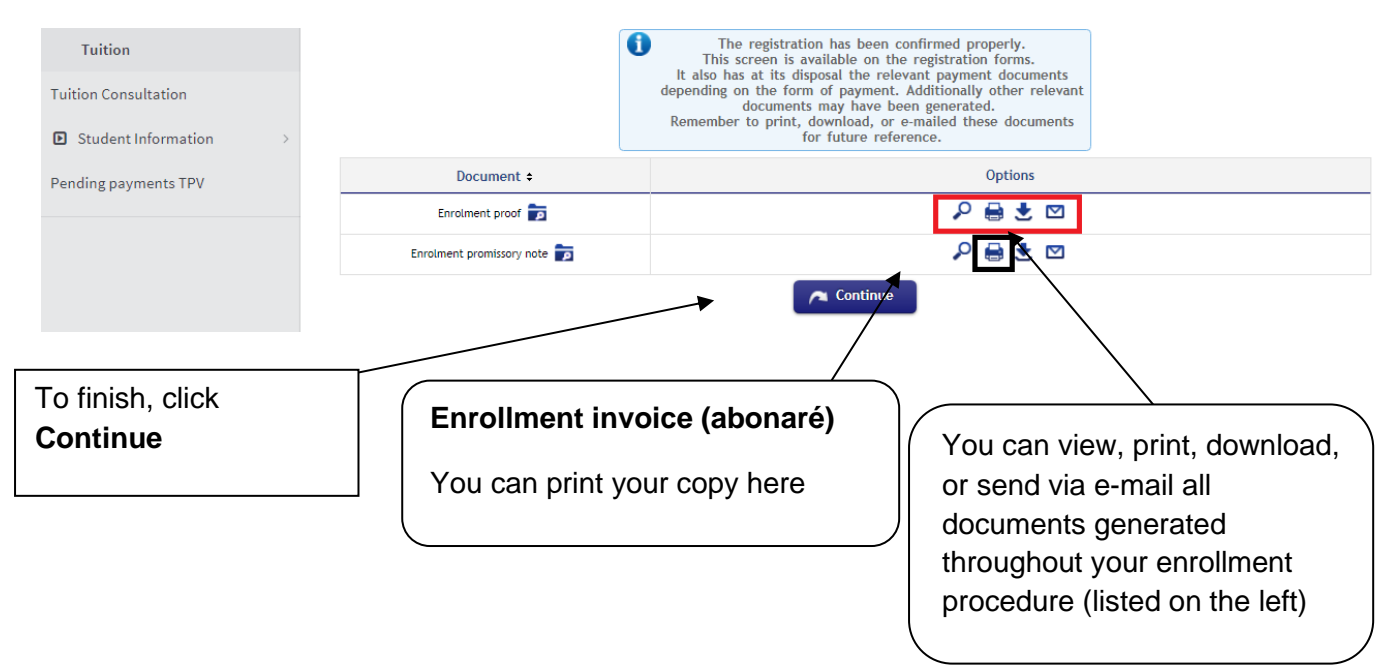

# 6.2. If you selected direct billing payment:

uc3m will automatically charge your tuition fees on the provided bank account. No further procedure is needed. To finish, click *Continue*.

| Tuition ~               | Enrolment proof                     |                                                                                                    |
|-------------------------|-------------------------------------|----------------------------------------------------------------------------------------------------|
| Tuition                 | 0                                   | The registration has been confirmed properly.<br>This screen is available on the registration forms.                                                              |
| Tuition Consultation    |                                     | It also has at its disposal the relevant payment documents<br>depending on the form of payment. Additionally other relevant<br>documents may have been generated. |
| ■ Student Information > |                                     | for future reference.                                                                                                    |
| Pending payments TPV    | Document +                          | Options                                                                                                    |
|                         | Enrolment proof 🝺                   |                                                                                                    |
|                         | To finish, click<br><b>Continue</b> | You can view, print, download, or<br>send via e-mail all documents<br>generated throughout your<br>enrollment procedure.                                          |

# 6.3. If you selected virtual POS (credit/debit card) payment

uc3m will automatically charge charge your tuition fees on the provided credit/debit card. No further procedure is needed. To finish, click **Continue**.

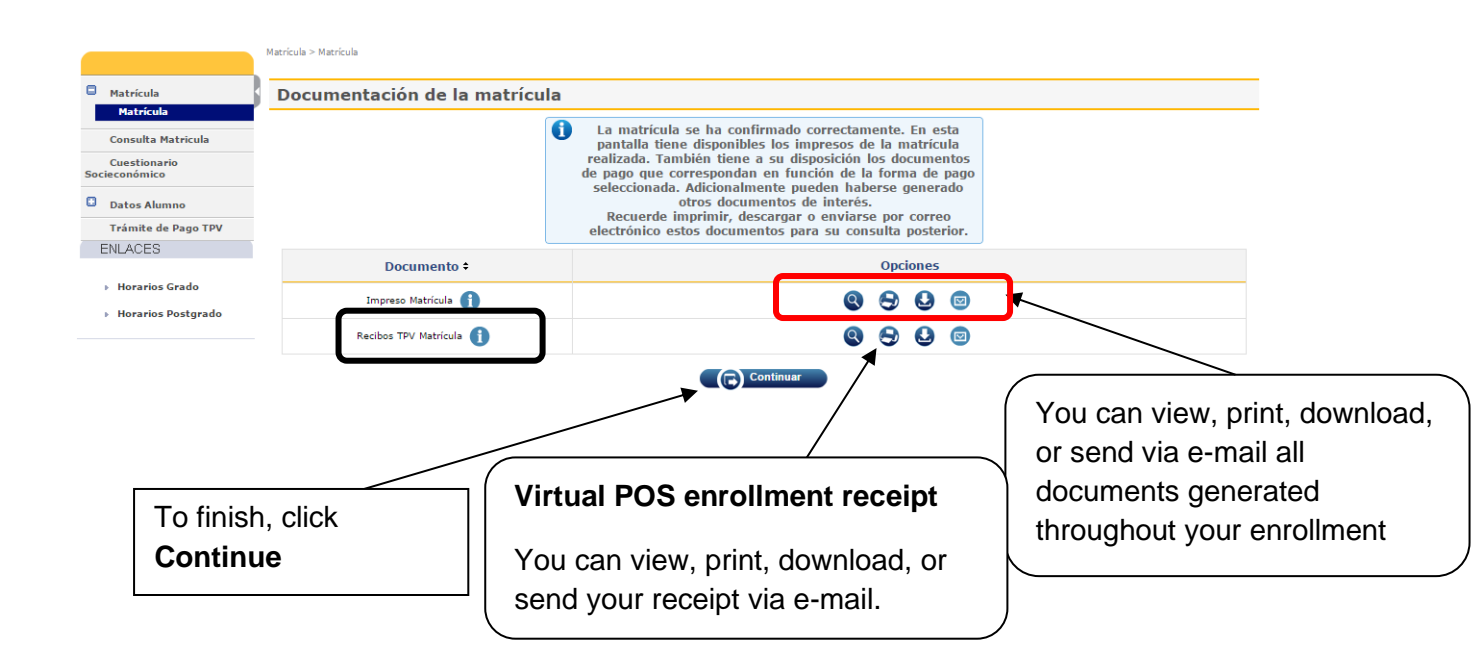

# 7. Document validation for new Ph.D. students

As stated earlier on page 7 of this guide, you must now submit **certified copies** of the original documentation requirements to the Doctoral School Office in your campus, either in person or via regular mail. Some of these documents are the same you already uploaded to apply for admission:

• Degree certificate required to access Ph.D. level studies (Master's degree or equivalent), or proof of payment of certificate issuance fees. In the case of international degrees, this document must be submitted in English, original or translated (certified copy).

• Official transcript of your academic history (with grades). In the case of international degrees, the document must be submitted in English, original or translated, as well **(certified copy).** 

Other documents you must submit now that were **not** required at the time of admission:

• Valid proof of eligibility for any exemptions and discounts on tuition fees (for example, documents regarding scholarships or large family status card) (certified copy).

#### Deadlines for document submission:

Students starting their doctoral studies on November 15<sup>th</sup>: Deadline: November 30<sup>th</sup>

Students starting their doctoral studies on March 30<sup>th</sup>: Deadline: April 5<sup>th</sup>

# 8. University student card

## What is TUI?

TUI is the University Smartcard; it's issued **free of charge** in collaboration with Banco Santander. It can be used to **identify** members of the University Community and it also offers a range of services, both within the University and beyond.

More information:

http://www.uc3m.es/ss/Satellite/UC3MInstitucional/en/TextoMixta/1371217941011/Tui